## 品種一覧表出力方法

Instruction manual for making a variety list/ 품종목록 작성설명서/ 品种清单制作使用说明书

- 1. JP 検索条件で出力したい品種を絞り込みます。一覧表には画面に表示されている品種が出力されます。(絞り込みをしない場合には、すべての品種が出力されます。)
  - EN <u>Select criteria to narrow down the varieties you want to include. The varieties</u> shown on the screen will be listed in the downloaded file. (If you do not narrow down, all varieties will be listed.).
  - KR
     포함할 품종의 범위를 좁히는 기준을 선택합니다. 화면에 표시된 품종이 다운로드된

     파일에 나열됩니다. (범위를 선택하지 않으면 모든 품종이 나열됩니다.)
  - CN 选择标准以缩小要包含的品种范围。屏幕上显示的品种将在下载的文件中列出。(如果不缩小范 围,将列出所有品种。)

| 品種名検索 Search by Name                                                                   | 0      | 並び替え Sort by<br>花形順 Flower shar |                    | Variety list dov | wnload        |           |              |                    |
|----------------------------------------------------------------------------------------|--------|---------------------------------|--------------------|------------------|---------------|-----------|--------------|--------------------|
| 複数の品種を検索するときはカンマで区切っ                                                                   | てくた    |                                 |                    |                  |               |           |              |                    |
| さい。<br>Should you search multiple varieties, please<br>comma in between variety names. | insert | NÊM                             | 100                | CALL ST          | 1             | alle      | Star.        | 200                |
| 絞り込み取り消し Default setting                                                               |        |                                 |                    |                  |               |           |              |                    |
| 花形 Flower shape                                                                        | +      | <u> </u>                        | こに表示で              | された品種            | 重が一覧表         | 長として出     | 力されま         | す。                 |
| 花色 Flower color                                                                        | +      | Th                              | e varieti          | es shown         | on the        | screen wi | ll be l      | isted              |
| 単色/複色 Single color / Multi color                                                       | +      | * ㅋ                             |                    |                  |               |           |              |                    |
| 仕立て Disbud / Spray                                                                     | +      | 80 원                            | 면에 표시              | 1핀 쿰공(           | 기 나운도         | 느핀 파일     | 에나얼          | 됩니다.               |
| 輪徑 Flower diameter                                                                     | +      | 屏                               | 幕上显示的              | 的品种将在            | <b>至下载的</b> 5 | x件中列出     | 1<br>10      |                    |
| 伸長性 Vigorousness                                                                       | +      | サルベーション                         | シェード (S)<br>SHADES | シルビア<br>SILVIA   | シルビアマゼン<br>タ  | シルビアホワイト  | ヴァイブ<br>VIBE | ワンダフル<br>WONDERFUL |

- JP 例1: シングルのみ出力したい場合
- EN Example 1: If you wish to make a list of Single type varieties only
- KR 예 1: 싱글 유형 품종만 목록으로 만들고 싶은 경우
- CN 示例 1:如果您只想列出单一类型品种的列表
- JP 「花形」をクリックし、「シン グル」を選択します。
- EN <u>Click "Flower Shape" and</u> select "Single".
- KR "꽃 모양"을 클릭하고 "싱글"을 선택하십시오.
- CN 单击"花型"并选择"单瓣花"。

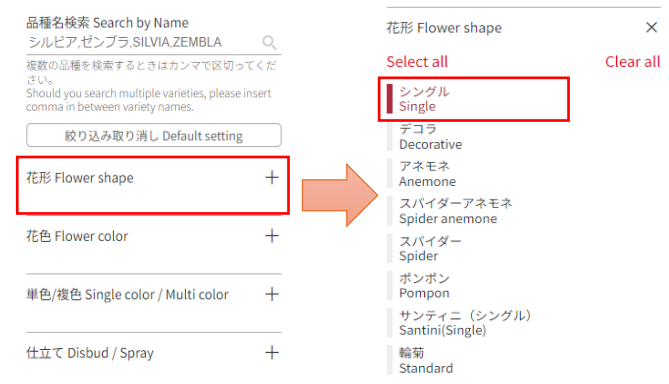

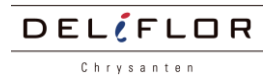

- JP 例2: 品種名を絞り込んで出力したい場合
- EN Example 2: If you wish to make a list of specific varieties
- KR <u>예 2: 특정 품종의 목록을 만들고 싶은 경우</u>
- CN 示例 2:如果您想列出特定品种
- JP 品種名検索欄に品種名を入力します。複数の品種を出力したい場合は、品種名の間をカンマで 区切ります。(品種名は、日本語又は英語名称のみ可。)
- EN Please enter the variety name in the variety name search field. If you want to make a list of specific multiple varieties, please write down the name and insert a comma between variety names as a delimiter.
- KR
   품종명 검색란에 품종명을 입력해주세요.
   특정 여러 품종의 목록을 작성하려면 이름을 적고

   품종 이름 사이에 구분 기호로 쉼표를 삽입하십시오.
- CN 请在品种名称检索栏中输入品种名称。如果您想列出特定的多个品种,请写下名称并在品种名称 之间插入逗号作为分隔符。

|                 | 日本語名称の場合/ In the case of Japanese expression<br>일본어 표현의 경우/在日语表达的情况下 |
|-----------------|----------------------------------------------------------------------|
| C < 72<br>hsert | 品種名検索 Search by Name                                                 |
|                 | シルビア、バルティカ、ダンテ 🔍                                                     |
| -               | 複数の品種を検索するときはカンマで区切ってくだ                                              |
| 1               | 英語名称の場合/ In the case of alphabetical expression                      |
| +               | 알파벳 표현의 경우/在字母表达的情况下                                                 |
|                 | 品種名検索 Search by Name                                                 |
| +               | SILVIA,BALTICA,DANTE                                                 |
|                 | 複数の品種を検索するときはカンマで区切ってくだ                                              |
|                 | Q<br>c < m<br>nsert<br>+<br>+<br>+                                   |

- 2. JP 「並び替え」をクリックし、ご希望の表示順を選択します。一覧表の表示順は「花形順、花 色順、五十音順、ABC順」からお選びいただけます。なお、新規導入品種に関しては、必ず 先頭に表示されます。
  - EN <u>Click the "Sort" option and select the desired sorting option. You can choose any</u> option such as "Flower shape", "Flower color", "Japanese alphabetical order", and "Alphabetical order". Please remember that newly introduced varieties will always be listed in front of the line.
  - KR "정렬" 옵션을 클릭하고 원하는 정렬 옵션을 선택하세요. "꽃 모양", "꽃 색깔", "일본어 순", "알파벳 순" 등 원하는 옵션을 선택할 수 있습니다. 신품종은 항상 맨 앞에 나열되므로 주의하시기 바랍니다.
  - CN 单击"排序"选项并选择所需的排序选项。您可以选择"花的形状"、"花的颜色"、"日语字母顺序"、"字母顺序"等任意选项。请记住,新引进的品种将始终列在行的前面。

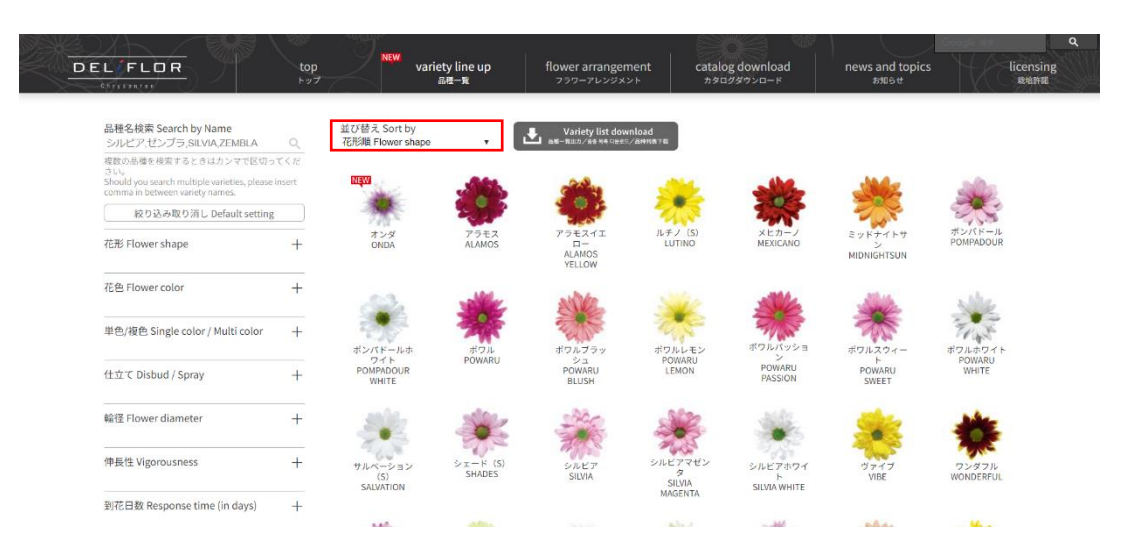

Chrysanten

- 3. JP 一覧表に表示したい品種やご希望の表示順が決まりましたら「品種一覧出力ボタン」をクリ ックします。
  - EN <u>Once you choose varieties with a desirable sorting option, click the "Variety list download" button.</u>
  - KR 원하는 옵션의 품종을 선택한 후 "품종 목록 다운로드" 버튼을 클릭하세요.
  - CN 选择具有所需排序选项的品种后,单击"品种列表下载"按钮。

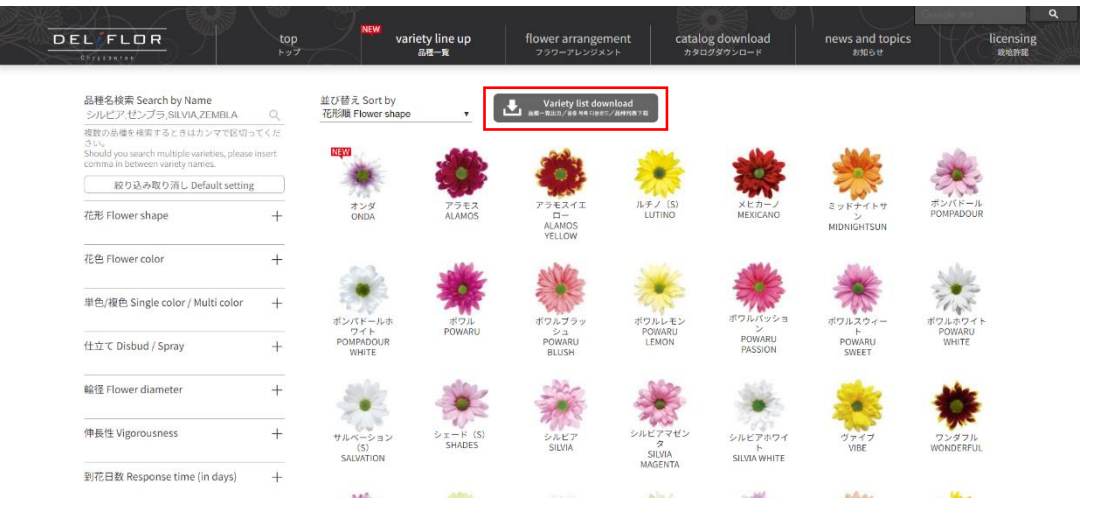

- 4. JP <u>最後に、出力言語を選択します。</u>
  - EN Finally, select the language.
  - KR 마지막으로 언어를 선택하세요.
  - CN 最后,选择语言。

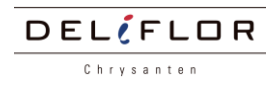

|    | ELIFLOR                                                                            | top   | NEW Va                          | riety line up                                                                                                    | flower arrangem                       | nent catalo                       | og download                  | news and topics             |                     | censing   |
|----|------------------------------------------------------------------------------------|-------|---------------------------------|----------------------------------------------------------------------------------------------------|---------------------------------------|-----------------------------------|------------------------------|-----------------------------|---------------------|-----------|
| Xe | OSevennen                                                                          | 161   |                                 | me-g                                                                                                    | 799-709983                            | 2 P //34                          | 199990-F                     | 011012                      | X/~3                | 66-537 86 |
|    | 品種名検索 Search by Name<br>シルピア,ゼンプラ,SILVIA,ZEMBLA                                    | Q     | 並び替え Sort by<br>花形順 Flower shap | e <b>v</b>                                                                                                    | Variety list dow                      | nload<br>/awaate                  |                              |                             |                     |           |
|    | 複数の品種を検索するときはカンマで区切って                                                              | てくだ   |                                 |                                                                                                    |                                       |                                   |                              |                             |                     |           |
|    | Should you search multiple varieties, please in<br>comma in between variety names. | nsert | NĘWI                            | 100                                                                                                    | 3                                     | -                                 | alle                         | JANE -                      | 300                 |           |
|    | 絞り込み取り消し Default setting                                                           |       | 100                             |                                                                                                    |                                       | ×                                 | 2000                         | - Carlo                     | 275                 |           |
|    | 花形 Flower shape                                                                    | +     | オンダ<br>ONDA                     | 常語                                                                                                    | Language setting<br>設定 / 언어 설정 / 语言设置 | 2                                 | メヒカーノ<br>MEXICANO            | ミッドナイトサ<br>ン<br>MIDNIGHTSUN | ポンパドール<br>POMPADOUR |           |
|    | 花色 Flower color                                                                    | +     | 32                              | 日本語/English                                                                                                    | 한국어                                   | φ <u>φ</u>                        | 34                           |                             | Ne                  |           |
|    | 単色/複色 Single color / Multi color                                                   | +     | 200                             | Manual download                                                                                                    | /說明書出力/매뉴얼 다운희                        | 85/手册下载                           | TOWN                         | TOS                         | Trist               |           |
|    |                                                                                    |       | ポンパドール。                         | DUMADI                                                                                                    | 14 m                                  | PENNAPII                          | ポワルパッション                     | ボワルスウィー                     | ボワルホワイト             |           |
|    | 仕立て Disbud / Spray                                                                 | +     | POMPADOUR<br>WHITE              | POINAG                                                                                                    | POWARU<br>BLUSH                       | LEMON                             | POWARU<br>PASSION            | POWARU<br>SWEET             | WHITE               |           |
|    | 輪径 Flower diameter                                                                 | +     | 14                              | -                                                                                                    |                                       | -                                 | 3 <b>4</b> -                 | *                           | *                   |           |
|    | 伸長性 Vigorousness                                                                   | +     | サルペーション<br>(S)<br>SALVATION     | シェード (S)<br>SHADES                                                                                                    | SILVIA                                | シルビアマゼン<br>タ<br>SILVIA<br>MAGENTA | シルビアホワイ<br>ト<br>SILVIA WHITE | ヴァイブ<br>VIBE                | ワンダフル<br>WONDERFUL  |           |
|    | 到花日数 Response time (in days)                                                       | +     |                                 |                                                                                                    |                                       | and added \$1175                  |                              |                             |                     |           |
|    |                                                                                    |       |                                 | and the second second sec |                                       |                                   | 144                          |                             | -                   |           |

- 5. JP <u>品種一覧表がダウンロードされます。(PDFのみ)</u>
  - EN The variety list will be downloaded in PDF.
  - KR 품종 목록이 PDF 로 다운로드됩니다.
  - CN 品种列表将以 PDF 格式下载。

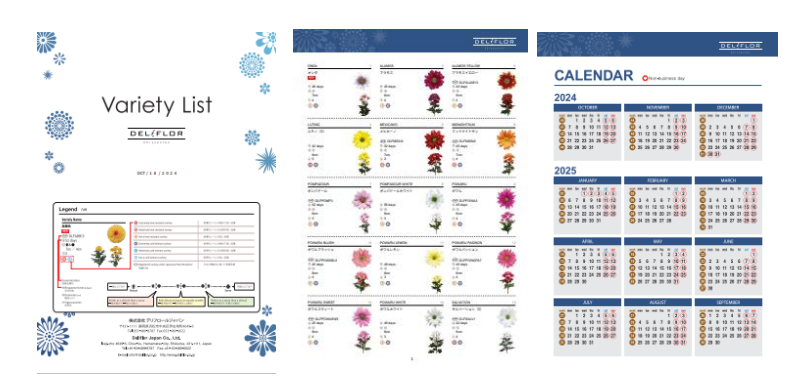

<u>ご不明点等ございましたら、弊社までお問い合わせください。</u> If you have any questions, please feel free to contact us. 질문이 있으시면 언제든지 문의해 주세요. 如果您有任何疑问, 请随时与我们联系。

株式会社デリフロールジャパン 〒431-1111 静岡県浜松市中央区伊左地町 4649-6 TEL:053-489-8787 FAX:053-489-6622 Deliflor Japan Co., Ltd.

Isaji-cho 4649-6, Chuo-ku, Hamamatsu-city, Shizuoka, 431-1111, JAPAN Tel: +81-53-489-8787, Fax: +81-53-489-6622

E-mail: <u>info@deliflor.co.jp</u> http://www.deliflor.co.jp